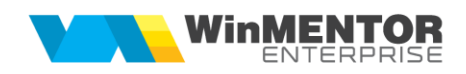

# **CONFIGURARI E-MAIL WINMENTOR ENTERPRISE**

Transmiterea de informatii din Winmentor Enterprise, sub forma e-mailurilor, in interiorul entitatii sau catre terte persoane poate fi realizata daca se respecta pasii ce urmeaza.

Pentru configurarea serverului/serverelor de e-mail, pentru trimiterea electronică a documentelor din **WinMENTOR ENTERPRISE** vom utiliza "WinMService".

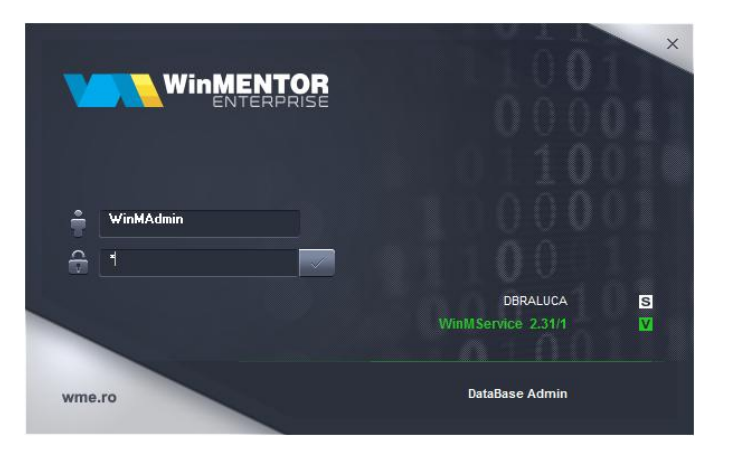

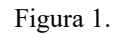

Din meniul "Diverse", vom accesa optiunea Servere de e-mail.

| WinMI                 | ENTOR                |         | Y                                                                                                    |      |         |      |              |          |    |        |   |  |
|-----------------------|----------------------|---------|----------------------------------------------------------------------------------------------------|------|---------|------|--------------|----------|----|--------|---|--|
|                       | WME                  | Service |                                                                                                    |      |         |      |              |          |    |        |   |  |
| Ad <u>m</u> inistrare | e <u>O</u> peratii ( | Date D  | iverse<br>Blocaje firme                                                                                                  |      |         |      |              |          |    |        |   |  |
|                       | ×                    | 2       | B <u>l</u> ocaje utilizatori<br><u>V</u> erificare utilizatori logati                                                    | 2    | <b></b> |      | $\bigotimes$ | <b>a</b> |    |        |   |  |
| Firme                 | Grup                 | Us      | <u>R</u> efacere Indecsi<br>Rgfacere codificare automata - SysID<br>Schimbare parola<br>Utilizatori activi in cheia HASP | Save | Hestore | Сору | Job          | Mess     |    |        |   |  |
|                       |                      |         | C <u>o</u> piere fisiere pe statii<br>Co <u>m</u> pilare obiecte baza de date<br><u>C</u> opiere constante utilizator    |      |         |      |              |          |    |        |   |  |
|                       |                      |         | Clienti care efectueaza comenzi Online Servere de eMail Troubleshoot                                                     |      |         |      |              |          |    |        |   |  |
|                       |                      |         |                                                                                                    |      |         |      |              |          |    |        |   |  |
|                       |                      |         |                                                                                                    |      |         |      |              |          | 10 | i n fi | 1 |  |

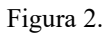

Adăugăm un server nou și în macheta de configurare server vom adăuga informațiile necesare fiecărui câmp în parte (contactați admin-ul pentru aceste informații):

|               |                   | Salvez |
|---------------|-------------------|--------|
| Denumire      | Winmentor         | Renunt |
| Server        | mail.winmentor.ro |        |
| Domeniu       | winmentor.ro      |        |
| Port          | 25                |        |
| Autentificare | NONE              |        |
| TIS           | NONE              |        |

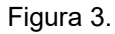

| Nomenclator serve | ere eMail                                             |        |   |
|-------------------|-------------------------------------------------------|--------|---|
|                   |                                                       | Salvez |   |
| Denumire          | Winmentor                                             | Renunt | 3 |
| Server            | mail.winmentor.ro                                     |        |   |
| Domeniu           | winmentor.ro                                          |        |   |
| Port              | 25                                                    |        |   |
| Autentificare     | NONE                                                  |        |   |
| TLS               | No TLS                                                |        |   |
|                   | No TLS<br>Explicit TLS<br>Implicit TLS<br>Require TLS |        |   |

Figura 4.

- 1. "Denumire": denumire generică server (orice nume doriți Dvs.);
- 2. "Server": nume server de e-mail;
- **3.** "Domeniu": denumire domeniu server e-mail;
- 4. "Port": 25 (intrebați admin-ul pentru confirmare);

Atentie! Majoritatea problemelor legate de setarea serverelor de e-mail sunt datorate port-urilor inchise (<u>https://www.siteground.com/kb/check-port-blocked-isp/</u>).

- 5. Protocol:
  - None
  - Default
  - SASL se foloseste atunci cand parola este criptata;
  - 6. TLS:
    - No TLS;
    - Explicit TLS;
    - Implicit TLS;
    - Require TLS;

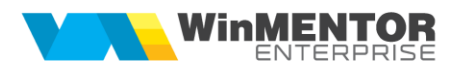

In functie de metoda de autentificare folosita avem urmatoarele cazuri:

## A. Autentificare pe baza de parola

Majoritatea serverelor de e-mail care folosesc aceasta metoda de autentificare accepta ca protocol **None** sau **Default**, cu **TLS** setat din urmatoarele valori: **No TLS**, **Explicit TLS** sau **Implicit TLS**.

## B. Autentificare OAuth2

Incepand cu versiunea 25.041 a fost introdusa si metoda OAuth2 (autentificare in 2 pasi). Aceasta metoda de autentificare necesita setarea protocolului **SASL** si **TLS** pe optiunea **Explicit TLS**.

Pentru acest tip de autentificare au fost facute urmatoarele modificari la inregistrarea serverului. A fost adaugat un camp de tip checkbox pentru a selecta ca serverul foloseste aceasta metoda de autentificare.

|   | Nomenclator ser | vere eMail           |            |  |
|---|-----------------|----------------------|------------|--|
|   | Setari          | server Setari Oauth2 | lesire 📥   |  |
|   |                 |                      | M odific 🗨 |  |
|   | Denumire        | Gmail - OAUTH2       |            |  |
|   | Server          | Smtp.gmail.com       |            |  |
|   | Domeniu         | gmail.com            |            |  |
|   | Port            | 465                  |            |  |
|   | Autentificare   | SASL 👻               |            |  |
|   | TLS             | Explicit TLS 👻       |            |  |
|   | oAuth2          |                      |            |  |
| _ |                 |                      |            |  |

Figura 5.

Dupa bifarea optiunii se activeaza tab-ul **Setari OAuth2**, unde trebuie completate urmatoarele informatii:

- a. Client ID si Client secret aceste informatii se obtin (pentru Gmail sau Microsoft) urmand documentatia postata in acest sens la adresa: http://ftp.winmentor.ro/WMEnterprise/Documentatie/E-MAIL%20&%20SMS/
- b. EndPoint autorizare, EndPoint AccesToken, EndPoint Logout si Scopes.

| Nomenclator serve   | re eMail                                                      |            |  |
|---------------------|---------------------------------------------------------------|------------|--|
| Setari se           | erver Setari Oauth2                                           | lesire +   |  |
|                     |                                                               | M odific 두 |  |
| Client ID           |                                                               | 3          |  |
| Client secret       |                                                               | ]          |  |
| EndPoint autorizare | https://accounts.google.com/o/oauth2/auth?access_type=offline | ]          |  |
| EndPoint AccesToken | https://accounts.google.com/o/oauth2/token                    | ]          |  |
| EndPoint Logout     | https://www.google.com/accounts/Logout                        | ]          |  |
| Scopes              | https://mail.google.com/ openid email                         |            |  |
|                     |                                                               |            |  |

#### Figura 6.

In functie de domeniul serverului de mail informatiile de la punctul b. variaza.

Pentru GMail avem urmatoarele valori:

- EndPoint autorizare: https://accounts.google.com/o/oauth2/auth?access\_type=offline
- EndPoint AccesToken: https://accounts.google.com/o/oauth2/token
- EndPoint Logout: https://www.google.com/accounts/Logout
- Scopes: https://mail.google.com/ openid email

Pentru Microsoft avem urmatoarele valori:

- EndPoint autorizare: https://login.microsoftonline.com/common/oauth2/v2.0/authorize
- EndPoint AccesToken: https://login.microsoftonline.com/common/oauth2/v2.0/token
- EndPoint Logout: https://login.microsoftonline.com/common/oauth2/v2.0/logout
- Scopes: https://outlook.office.com/IMAP.AccessAsUser.All https://outlook.office.com/POP.AccessAsUser.All https://outlook.office.com/SMTP.Send offline\_access openid email profile
- Nu se completează Client Secret.

După adăugarea serverelor de e-mail, vom accesa nomenclatorul de firme și vom atribui fiecăreia serverul dorit.

| VA | WinMENTOR                                                                                                    |                   |      |      |       |           |         |      |     |      |   |                  |  |  |
|----|----------------------------------------------------------------------------------------------------|-------------------|------|------|-------|-----------|---------|------|-----|------|---|------------------|--|--|
|    | WHE Salv                                                                                                    |                   |      |      |       |           |         |      |     |      |   |                  |  |  |
|    | dministrare Operatii Date           Igari         Operatii Date           Igari         Judete           Lgcalitati         Image: State State | Diverse<br>Activi | Hasp | Bloc | Veily | Save Save | Restore | Сору | Job | Mess | • |                  |  |  |
|    | Manager Liste<br>Liste<br>Jesire                                                                                                    |                   |      |      |       |           | X       | 8    |     | 0    |   | 000<br>000<br>10 |  |  |

Figura 7.

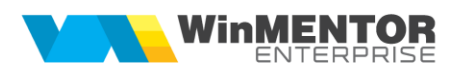

|                 | Alert         |          |                             |                     | Salvez +            |   |
|-----------------|---------------|----------|-----------------------------|---------------------|---------------------|---|
| Nume prescurtat | Alert         |          | ? Persoana fizica           | I.                  | Renunt              |   |
| .D Firma        |               |          | ? Vizibila comenz           | ionline             |                     |   |
|                 |               |          | ? Firma este o ba           | za de date WMHetail | Firma parinte       |   |
|                 |               |          | 2 Urar backup ded           | licat firmei        | Eirma deneait Dur(H |   |
|                 |               |          | Cata athius do ha           | akun pastrar        | ?                   |   |
|                 |               |          | Cate annive de Da           | ckup pasuez         |                     |   |
| Log Verificare  | Structuri     | Log Actu | alizare Constante           |                     | Parola Firma        |   |
|                 | Structuri     | LOG ACIU | inzare constante            |                     |                     |   |
| Date o          | enerale       |          | Div                         | erse                | eMail si SMS        |   |
|                 |               |          |                             |                     |                     |   |
|                 |               | _        |                             |                     |                     | _ |
| Server eMai     |               |          | e eMail                     |                     | 🕂 🌽 🖉               | 3 |
| WinMentor       |               | Q Q T    | oate inregistrarile disponi | bile pe SERVER      |                     |   |
|                 |               |          |                             |                     |                     | ◀ |
| Inregi          | istrare serve | R \$     | Denumire                    | \$ Serv             | ver 🗘 Domeniu 🛓     |   |
|                 |               | Gmail    |                             | 192.168.16.23       | gmail.com           |   |
|                 |               | WinMento | 10                          | mail.winmentor.ro   | winmentor.rc        |   |
|                 |               |          |                             |                     |                     |   |
|                 |               |          |                             |                     |                     |   |

Figura 8.

Revenim în **Winmentor ENTERPRISE**, în modulul **Date – Service – Diverse – Autentificare e-mail**, unde ne vom loga cu username și parola de e-mail și vom testa dacă datele sunt ok (pentru metoda

de autentificare prin parola) pe butonul

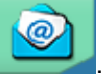

Pentru metoda de autentificare OAuth2 va aparea in macheta un camp nou Token OAuth2.

| Autentificare eMa | ail                                          |      |
|-------------------|----------------------------------------------|------|
| Server de email:  | smtp-mail.outlook.com - autentificare oAuth2 | ×    |
| Utilizator eMail  | Rezultat testare identificatori e            | Mail |
| Parola            | ******                                       |      |
| From address      |                                              |      |
| Token Oauth2      |                                              |      |
| Final mesaj       |                                              |      |
|                   |                                              | •    |
|                   | ∧ model html pentru final de document        |      |
|                   | Figura 9.                                    |      |

Obtinerea tokenului se face prin apelarea butonului **.** La apelarea acestuia se va deschide, in browser, o pagina de confirmare a autenticitatii. In cazul GMail succesiunea de optiuni este urmatoarea:

a. Selectare cont pe care se doreste obtinerea tokenului:

| G Conectează-te cu Google                 |                      |        |                   |         |
|-------------------------------------------|----------------------|--------|-------------------|---------|
| Alege un cont                             | B                    |        |                   |         |
| pentru a accesa Mail Winmentor Enterprise |                      |        | Deconec           | tat(ă)  |
|                                           | ② Folosește alt cont |        |                   |         |
|                                           |                      |        |                   |         |
| română 🗸                                  |                      | Ajutor | Confidențialitate | Termeni |

Figura 10.

b. Continuare autentificare

| G<br>Google nu a verificat<br>aplicația | Ai primit acces la o aplicație în curs de testare. Continuă numai dacă<br>dezvoltatorul care te-a invitat îți este cunoscut. |
|-----------------------------------------|----------------------------------------------------------------------------------------------------|
|                                         | Continuare Înapoi la zona sigură                                                                                             |

Figura 11.

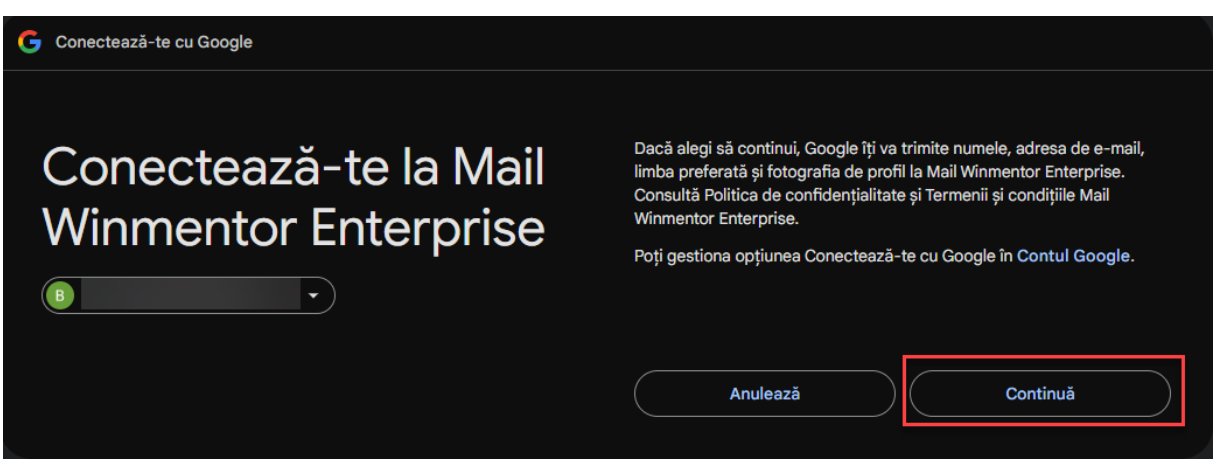

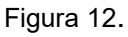

c. Acordare drepturi aplicatiei pentru transmiterea de e-mailuri:

Indiferent de domeniul in care se incearca conectarea, cand se ajunge la acest pas trebuie sa se bifeze permisiunea aplicatiei de a compune si transmite e-mailuri.

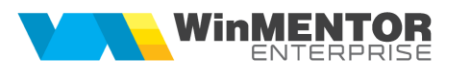

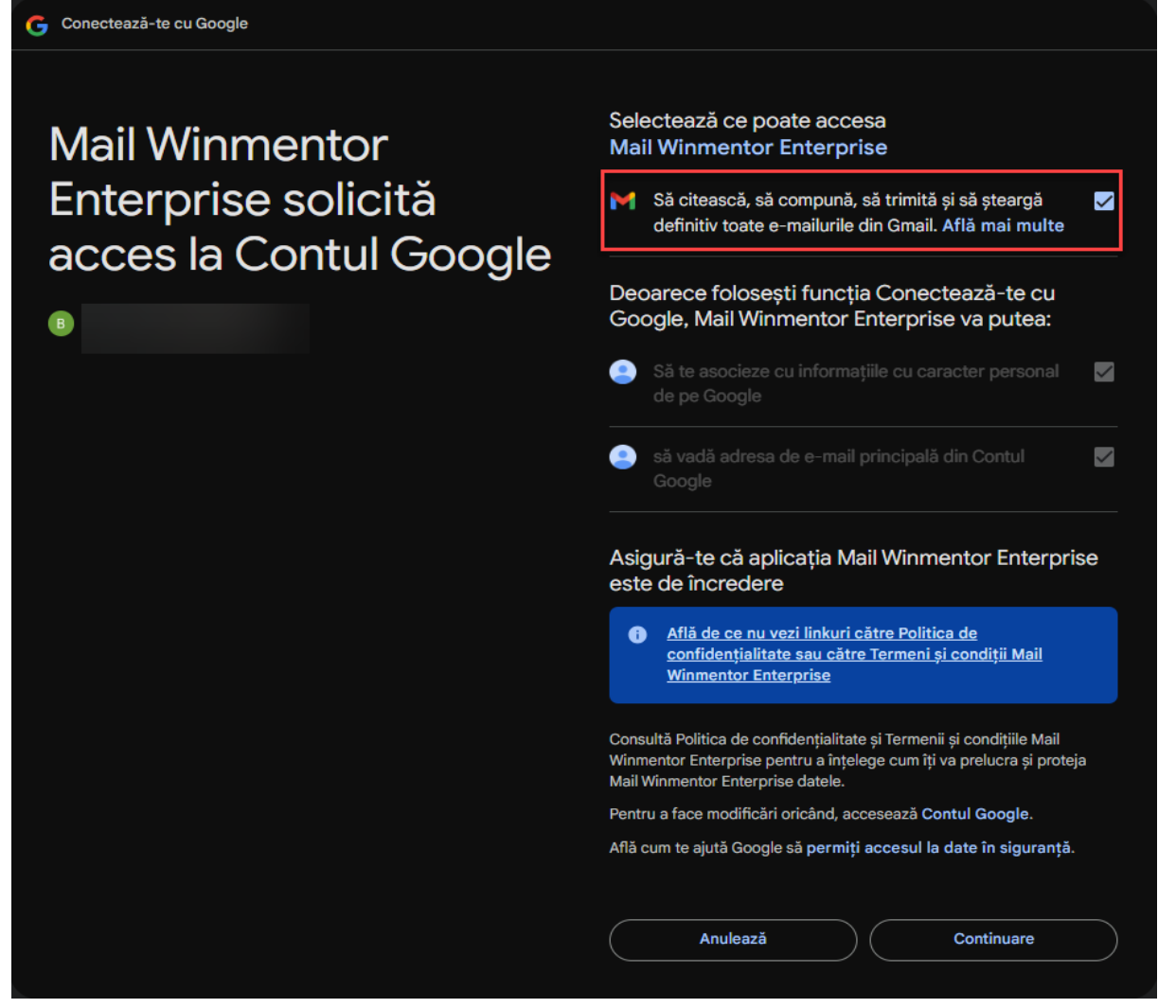

Figura 13.

Daca s-a realizat autentificarea cu succes, se va genera un Refresh Token, care va fi afisat in

interfata. Dupa acest pas se poate apela butonul pentru a testa transmiterea de e-mail.

In macheta de testare e-mail se poate stabili un final mesaj care va aparea pe toate e-mailurile trimise. Acesta trebuie sa fie scris sub forma unui text HTML.

| SOLUȚII ERP ROM<br>NCEPÂND CU 1993                               | ĀNEȘTI<br>B                                                                                                    |                                                                                      |
|------------------------------------------------------------------|----------------------------------------------------------------------------------------------------|--------------------------------------------------------------------------------------|
| Autentificare eMa                                                | il                                                                                                    |                                                                                      |
| Server de email:                                                 | mail.winmentor.ro                                                                                                 | ×                                                                                    |
| Utilizator eMail                                                 | wmetest                                                                                                    | Rezultat testare identificatori eMail                                                |
| Parola                                                           | *****                                                                                                    |                                                                                      |
| From address                                                     | wmetest@winmentor.ro                                                                                              |                                                                                      |
| Final mesaj                                                      |                                                                                                    |                                                                                      |
| <hr 100%"="" width="100%&lt;br&gt;width="/> <<br>="http://www.wm | " color="#000000" size="1" />tr> <font face="MS Sans Serif" size="1&lt;br&gt;e.ro"> WinMENTOR ENTERPRISE  </font> | er="0" cellpadding="0"<br>L" color = "#000099"> <b><a href<br=""><!--</td--></a></b> |
|                                                                  | model html pentru final de                                                                                        | e document                                                                           |

Figura 14.

Pentru a putea utiliza e-mailul pe Postgres a fost dezvoltat un client in Delphi asemanator cu cel de Oracle, deoarece in PostGres nu se regasesc aceleasi functionalitati. Pentru ca modificarile sa nu afecteze pe cei care deja folosesc transmiterea e-mail-urilor (in Oracle) a fost introdusa constanta "Mod utilizare e-mail" cu valorile Nativ si Oracle, aceasta venind implicit pe Nativ.

# Trimiterea documentelor pe e-mail

Trimiterea documentelor pe e-mail se poate realiza direct de pe majoritatea documentelor prin apelarea

butonului de printare > optiunea EMail:

| Factura fiscala A4                                                      |                       |
|-------------------------------------------------------------------------|-----------------------|
| Tiparesc la imprimanta:<br>\\ZERATUL\HP Color LaserJet M55;             | Driver<br>Paginare    |
|                                                                         | Vizualizare           |
| ?       Nr. de exemplare:       1         1       Pagini de la:       1 | Configurare<br>Export |
| 2 pana la:                                                              | E M ail               |
| Tiparesc paginile cu numere pare 🖌<br>impare 🖌                          |                       |
|                                                                         | OK                    |
|                                                                         | In chuilt             |

Figura 15.

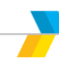

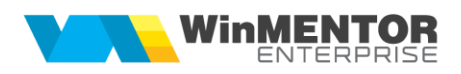

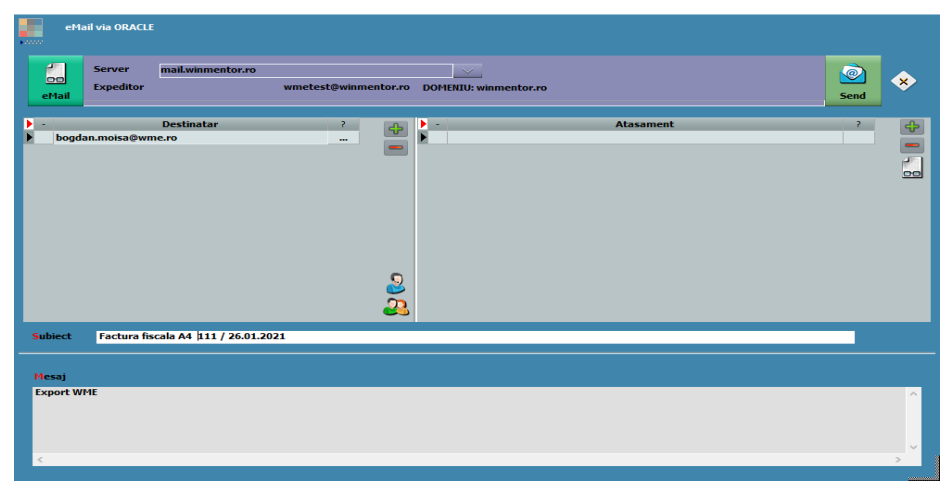

Figura 16.

#### Incarcare adrese de e-mail

Constanta *"Incarcare adrese de eMail"* are urmatoarea functionalitate: la apelarea optiunii "E-mail" din listare, completeaza automat lista destinatarilor, fie cu adresele de e-mail din nomenclatorul de personal, daca lista este din sectiunea Liste, fie cu adresele din nomenclatorul de parteneri (Sedii > Persoane de contact), daca este listarea unui document cu partener specificat din sectiunea Date.

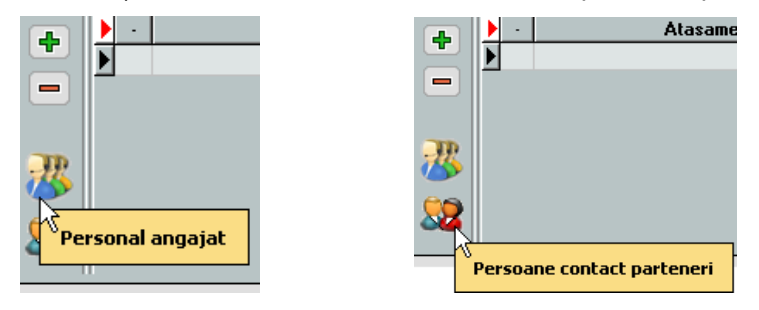

Figura 17.

Atunci cand se listeaza un document din sectiunea Date, lista destinatarilor va cuprinde adresele de e-mail ale partenerului. La apelarea plusului verde, se deschide o macheta intermediara care cuprinde adresa de e-mail a agentului de pe document, adresa de e-mail a persoanei de contact setate la nivel de partener, precum si adresa de e-mail a partenerului.

| eMail nativ                                                       |                     |                                                                                                    |
|-------------------------------------------------------------------|---------------------|----------------------------------------------------------------------------------------------------|
| Server mail.winmentor.ro<br>raluca.antochi@winmentor.ro Expeditor | DOMENIU: winmentor. |                                                                                                    |
| Oestinatar     email_parteneri@winmentor.ro                       | ?                   | * D:\arhiva\Alert\aa - Client 11 - 114.pdf<br>Q Q X<br>cument@gmail.com=Agent: Ionescu Maria<br>winmentor.ro=Contact: Popescu Vasile<br>:teneri@winmentor.ro=Part: Client 11 |

Figura 18.

SOLUȚII ERP ROMÂNEȘTI Începând cu 1993

Atunci cand se doreste **trimiterea e-mailurilor la o adresa fixa**, aceasta se poate completa in macheta AutoE-mail.ini. Adresele completate aici se vor incarca automat, de fiecare data, in macheta de transmisie e-mail, pe langa celelalte adrese setate la nivel de partener, agent etc.

| eMail nativ                                                                                                    |                                                      |
|----------------------------------------------------------------------------------------------------|------------------------------------------------------|
| Server mail.winmentor.ro<br>raluca.antochi@winmentor.ro Expeditor DOMENIU: 1                                                                     | winmentor.ro                                         |
| -       Destinatar       ?         raluca.antochi@winmentor.ro          agent_document@gmail.com          b@b.ro          c@c.ro          d@d.ro | Atasament     Atasament     Atasament      Atasament |
| Subject Client 11 Ialala 114<br>Mesaj<br>testtitt<br>gfgfs document 114 / 01.06.2014                                                             | OK Renunt                                            |

Figura 19.

La setarea constantei: "Trimitere facturi pe mail: incarcare automata adresa agent de pe document" = DA, pe macheta de transmitere e-mail se va incarca automat si adresa agentului de pe document.

| eMail                                                                                | Inativ                                                                                                    |
|--------------------------------------------------------------------------------------|----------------------------------------------------------------------------------------------------|
| eMail                                                                                | Server mail.winmentor.ro Server mail.winmentor.ro Server mail.winmentor.ro Expeditor DOMENIU: winmentor.ro |
| <ul> <li>-</li> <li>agent</li> <li>b@b.ro</li> <li>c@c.ro</li> <li>d@d.ro</li> </ul> | Destinatar ?<br>document@gmail.com                                                                         |
| Subject                                                                              | Client 11 lalala 114                                                                                       |
|                                                                                      |                                                                                                    |

Figura 20.

Atunci cand constanta este setata pe NU, adresa de e-mail a agentului de pe document va putea fi adusa cu ajutorul plusului verde.

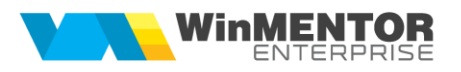

|                                            | eMail nativ                                                         |                       |
|--------------------------------------------|---------------------------------------------------------------------|-----------------------|
| eMa                                        | Server mail.winmentor.ro<br>raluca.antochi@winmentor.ro Expeditor   | DOMENIU: winmentor.ro |
| <pre>&gt; -     r     b     c     d </pre> | Destinatar<br>aluca.antochi@winmentor.ro<br>@b.ro<br>@c.ro<br>@d.ro | ?                     |
| <mark>S</mark> ubie                        | ct Client 11 lalala 114                                             |                       |
| Mesa                                       | j                                                                   |                       |
| testti<br>gfgfs                            | tt<br>document 114 / 01.06.2014                                     |                       |

Figura 21.

Deasemenea, se pot trimite mai multe ataşamente în același e-mail, cu diferite formate de fișier.

|   | - | Atasament             | ?           |          |                       |
|---|---|-----------------------|-------------|----------|-----------------------|
| I | × | E:\-=Proforme mail=-\ |             |          | Format PDF (*.pdf)    |
|   |   |                       |             |          | Format PDF (*.pdf)    |
|   |   |                       |             | <u>2</u> | Format CSV (*.csv)    |
|   |   |                       |             | 00       | Format HTM (*.htm)    |
|   |   |                       | WMEnterpris |          | WMEnterprise (*.WM0)  |
|   |   |                       |             |          | Format XLS (*.xls)    |
|   |   |                       |             |          | Format TXT (*.txt)    |
|   |   |                       |             |          | WME comparare (*.CDS) |
| _ | _ |                       |             |          |                       |

Figura 22.

Dacă nu se dorește atașarea mai multor fișiere, se folosește direct butonul trimitere, exportul și atașarea de fișier făcându-se automat.

Pentru a uşura modul de trimitere a documentelor prin e-mail, la configurarea și formatarea listelor s-au adăugat câmpuri de editare a numelui fișierului pentru export și subiect e-mail, cât și un "Mesaj e-mail", dacă se dorește aducerea unui text implicit la trimiterea documentului respectiv.

| Aspect                                          | coloane                                             | Aspect grupuri                                     | Aspect general | Ante |
|-------------------------------------------------|-----------------------------------------------------|----------------------------------------------------|----------------|------|
| Linii in capul de tabel 2 🛓<br>Coloane fixe 0 💺 | Afisare zebra 🔹 Printeaza<br>Linie chenar Dubla 💌 💌 | 2obra                                              |                |      |
| Are total general 🗹 Den                         | umirea totalului general TOTAL GENERA<br>Linie deas | L: ▼ Font Culoare ▼<br>apra totalului Dubla ===▼ ▼ |                |      |
| Nume pentru export<br>Subiect eMail <&_CLIE     | NT DENUMIRE> - <&_DOCUMENT NUMAF<br>ENT DENUMIRE>   | I> <&_da> - <&_or><br>Firma                        |                |      |
| testttt<br>gfgfs document <&_D OCUMEN           | T NUMAR> / <&_DOCUMENT DATA>                        | Subunctate +<br>Lista<br>Speafic lista             | Mesaj eMail    |      |
| 4                                               |                                                     |                                                    |                |      |
| 📉 💋 🚰 🐉 ℤ<br>🔺 Conligurae                       | ) 🕢 🗮 🧇 🛟 💾<br>Dk.                                  |                                                    |                |      |

Pe toate cele trei câmpuri se pot aduce date implicite din parametrii listei.

Verificarea e-mailurilor trimise se poate realiza din Alte module > AdminJOBs > Log e-mail (sau din WME Action Center > E-mail > butonul E-mail).

| Log eMail-uri                                                               |                                            |                                            |                                  |    |                     |
|-----------------------------------------------------------------------------|--------------------------------------------|--------------------------------------------|----------------------------------|----|---------------------|
| Filtrare eMail → ● active ● preprii ● tra<br>● sterse ● traste ● pr<br>● tr | nate<br>mate Prekare                       |                                            |                                  |    | *                   |
|                                                                             |                                            |                                            |                                  |    |                     |
| P C Expeditor                                                               | © Destinanar<br>Rahaa antoshi@winmontor.co | Subject                                    | C Uata<br>24 01 2019 12 42 20 PM |    | Atasament           |
| Ratuca.antochi@gmail.com                                                    | Paluca antochi@winmentor.ro                | Autorizatii auto Lauraptutorizatiiaura)    | 24.01.2013 12:42:30 FM           |    |                     |
| Baluca antochi@omail.com                                                    | raluca antochi@winmentor.to                | Facturi anulate grenit Autonom[FactAnulat] | 25.01.2019 11:16:18 AM           | 41 |                     |
|                                                                             |                                            |                                            |                                  | -  |                     |
| Mesaj                                                                       |                                            |                                            |                                  |    | Etori de transmisie |
| 3 integration                                                               |                                            |                                            |                                  |    |                     |

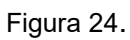

Daca se doreste retransmiterea unui e-mail se va pune bifa pe campul Select si se va apasa butonul

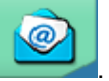

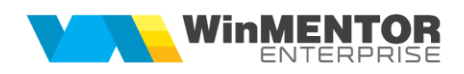

# Configurare Server Gmail – acces parola

|               |                | lesir  | •  |
|---------------|----------------|--------|----|
| Denumire      | gmail          | M odif | ic |
| Server        | smtp.gmail.com |        |    |
| Domeniu       | gmail.com      |        |    |
| Port          | 465            |        |    |
| Autentificare | Default 👻      |        |    |
| TLS           | Explicit TLS 👻 |        |    |

Figura 25.

## Configurare Server Gmail – acces autentificare OAuth2

|   | Nomenclator se | rvere eMail            |            |
|---|----------------|------------------------|------------|
|   | Setar          | i server Setari Oauth2 | lesire –   |
|   |                |                        | M odific 🗨 |
|   | Denumire       | Gmail - OAUTH2         |            |
|   | Server         | Smtp.gmail.com         |            |
|   | Domeniu        | gmail.com              |            |
|   | Port           | 465                    |            |
|   | Autentificare  | SASL 👻                 |            |
|   | TLS            | Explicit TLS 👻         |            |
|   | oAuth2         | ✓                      |            |
| _ |                |                        |            |

Figura 26.

Configurare Server Microsoft - – acces autentificare OAuth2

|   | Nomenclator se | rvere eMail            |          |
|---|----------------|------------------------|----------|
|   | Setar          | i server Setari Oauth2 | lesire + |
| Ī |                |                        | M odific |
|   | Denumire       | WME - documentatie     |          |
|   | Server         | smtp-mail.outlook.com  |          |
|   | Domeniu        | wme.ro                 |          |
|   | Port           | 587                    |          |
|   | Autentificare  | SASL -                 |          |
|   | TLS            | Explicit TLS -         |          |
|   | oAuth2         |                        |          |

Figura 27.

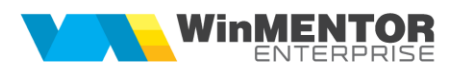

#### Erori frecvente:

- 1. Socket error
- Portul nu este deschis;
- Serverul de mail nu are activat SMTP TLS, ci doar SMTP SSL.
- 2. (AUTH005) Too many bad auth attempts.
- Credentiale gresite si incercare de transmitere e-mail de mai multe ori.

3.